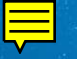

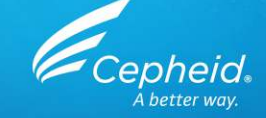

# **Technische Assay-Schulung** Xpert<sup>®</sup> MTB/RIF Ultra

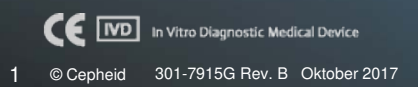

# Schulungsprogramm

### Xpert MTB/RIF Ultra

- Klinischer Nutzen
- Reagenzien
- Probenentnahme
- Lagerung und Handhabung des Kits
- Vorbereitung der Kartusche
- Qualitätskontrollen
- Ergebnisanalyse
- Diskussion

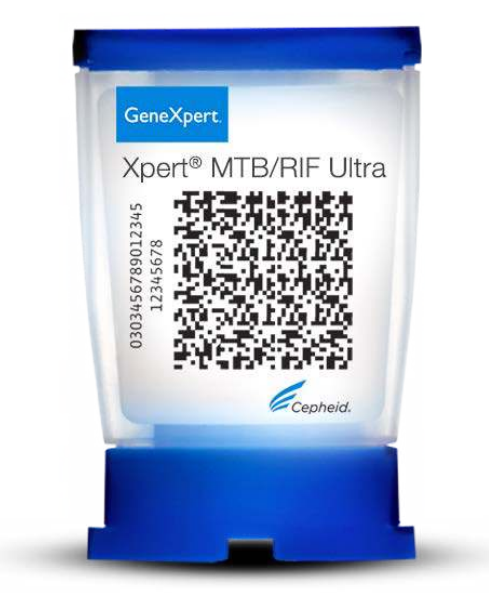

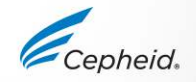

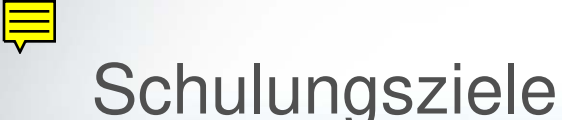

### Am Ende der Schulung haben die Anwender folgende Kenntnisse erworben:

- Fachgerechte Lagerung und Handhabung des Xpert MTB/RIF Ultra-Kartuschen-Kits
- Korrekte Befolgung der Vorsichtsmaßnahmen zur Sicherheit im Labor
- Entnahme und Transport geeigneter Patientenproben
- Vorbereitung der Kartusche und Durchführung des Assays
- Weitergabe der verschiedenen von der Software ausgegebenen Ergebnisse
- Verständnis der Assay-Kontrollenstrategie

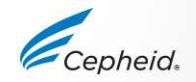

### Die Lösung von Cepheid

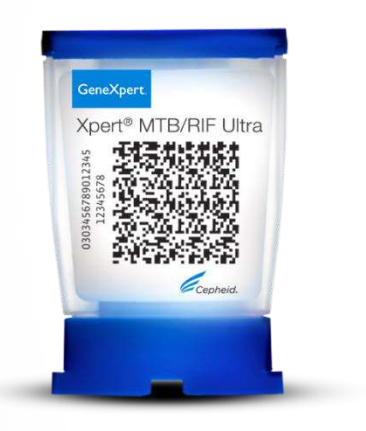

- Gleichzeitiger Nachweis
  - MTB-Komplex und Mutationen, die mit einer Rifampicin-Resistenz einhergehen
- Eingebaute Kontrollen für jede einzelne Probe
  - Sondenprüfungskontrolle (Probe Check Control, PCC)
  - Probenbearbeitungskontrolle (Sample Processing Control, SPC)
- Ergebnisse nach ungefähr:
  - 65 Minuten für ein NEGATIVES Ergebnis
  - 77 Minuten für ein POSITIVES Ergebnis
- System mit geschlossenen Kartuschen minimiert das Kontaminationsrisiko
- Ergebnisse "on-demand"
- Wahlfreier Zugriff

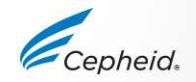

### Verwendungszweck

Der Xpert MTB/RIF Ultra Assay ist ein semiquantitativer Echtzeit-In-vitro-Diagnosetest nach dem Prinzip der geschachtelten (nested) Polymerase-Kettenreaktion (PCR) für den Nachweis von *Mycobacterium-tuberculosis* (MTB)-Komplex-DNA in unbearbeiteten Sputumproben oder konzentrierten Sedimenten, die aus induzierten oder expektorierten Sputa aufbereitet worden sind.

In MTB-positiven Proben weist der Test außerdem mit einer Rifampicin-Resistenz einhergehende Mutationen des *rpoB*-Gens nach.

Der Xpert MTB/RIF Ultra Assay ist zur Verwendung mit Proben von unbehandelten Patienten vorgesehen, bei denen ein klinischer Verdacht auf Tuberkulose (TB) besteht und die in den letzten 6 Monaten nicht gegen Tuberkulose behandelt oder weniger als 3 Tage behandelt wurden.

Dieser Test dient zur Unterstützung der Diagnose von Lungentuberkulose und ist in Verbindung mit klinischen und anderen Laborbefunden zu verwenden.

### Zielsequenzen und Sonden

### Zielsequenzen

- IS1081 und IS6110 (Multi-copy-Insertionselement-Zielsequenz, die in den meisten klinischen TB-Stämmen vorkommt)
- Rifampicin-Resistenz bestimmende Region (RRDR) des rpoB-Gens (81 Basenpaare)

#### Sonden

- 1 Sonde für SPC (Probenbearbeitungskontrolle)
- 2 Sonden binden sich an IS1081-IS6110
- 4 Sonden binden sich an Rifampicin-R-Mutationen in rpoB

Eine Schmelzanalyse mit den 4 *rpoB*-Sonden differenziert zwischen der konservierten Wildtyp-Sequenz und Mutationen, die mit einer RIF-Resistenz einhergehen.

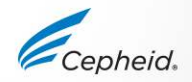

### Assayvoraussetzungen

#### GeneXpert® Systeme

- GeneXpert Dx Software v4.7b oder höher
- Xpertise<sup>™</sup> Software v6.4b oder höher

#### Testkits (CE-IVD)

GXMTB/RIF-Ultra-10 und GXMTB/RIF-Ultra-50

#### Probenentnahme

Auslaufsichere, sterile Entnahmebehälter mit Schraubverschluss

#### Sonstige Materialien

- Persönliche Schutzausrüstung (PPE)
- 1:10 verdünnte Chlorbleiche
- 70%iges Ethanol oder denaturiertes Ethanol

#### Optional

- Unterbrechungsfreie Stromversorgung/Überspannungsschutz
- Drucker
- Vortex-Mixer

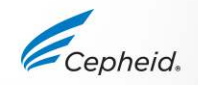

# Gute Laborpraxis

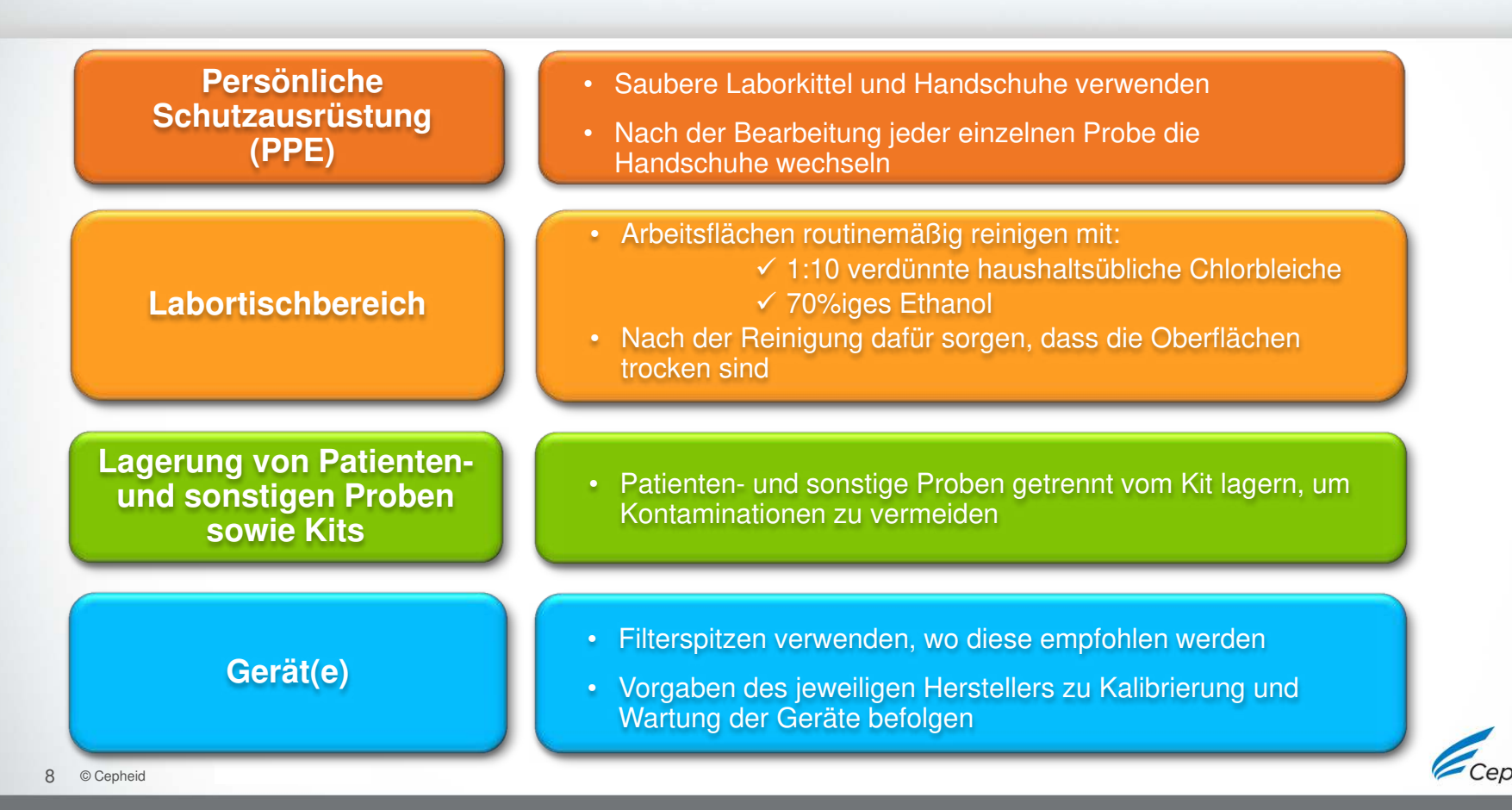

### Handhabung des Kits

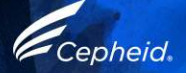

### 

### Inhalt des Xpert MTB/RIF Ultra-Kits

| Bestellnummer        | GXMTB/RIF-Ultra-10<br>GXMTB/RIF-Ultra-50 |  |  |  |  |
|----------------------|------------------------------------------|--|--|--|--|
| Kartuschen pro Kit   | 10 oder 50                               |  |  |  |  |
| Reagenzienfläschchen | 10 oder 50                               |  |  |  |  |
| Transferpipetten     | 12 oder 60                               |  |  |  |  |
|                      | Assay-Definitionsdatei (ADF)             |  |  |  |  |
| Kit-CD               | Anleitung für den Import des Assays      |  |  |  |  |
|                      | Packungsbeilage (PDF)                    |  |  |  |  |
| Lagerung             | 2–28 °C                                  |  |  |  |  |

Die Kartuschen enthalten chemisch gefährliche Substanzen. Ausführliche Informationen sind der Packungsbeilage und dem Sicherheitsdatenblatt zu entnehmen.

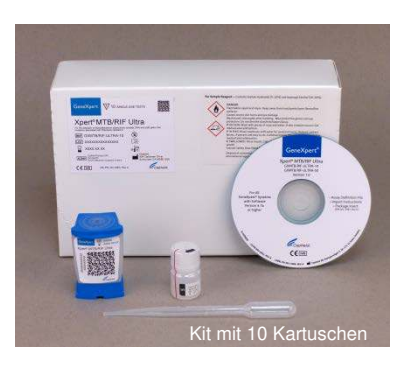

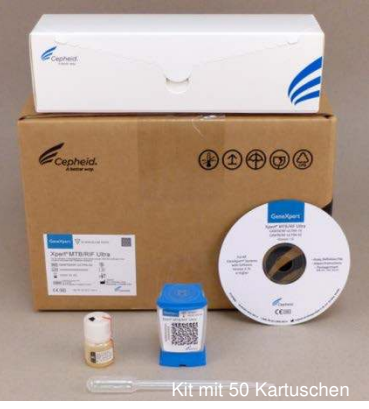

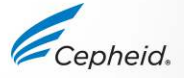

10 © Cepheid

### Lagerung und Handhabung des Xpert MTB/RIF Ultra Assay-Kits

• Die Xpert MTB/RIF Ultra Assay-Kartuschen und Reagenzien bei 2–28 °C lagern.

- +<u>2</u>+<u>28</u> °C
- Es sind die Sicherheitsverfahren der jeweiligen Institution für den Umgang mit Chemikalien und die Handhabung von biologischen Proben zu beachten.
- Keine Entnahmereagenzröhrchen verwenden, die nicht von Cepheid validiert wurden.
- Den Deckel der Assay-Kartusche nur für die Zugabe der Probe öffnen, den Deckel schließen und mit der Bearbeitung fortfahren.

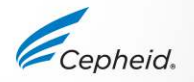

# Warnhinweise und Vorsichtsmaßnahmen

- Die Kartusche nicht schütteln.
- Keine Kartuschen verwenden, die ...
- nass aussehen, undicht sind oder deren Deckelversiegelung aufgebrochen zu sein scheint

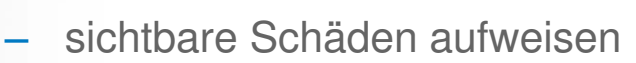

- nach der Entnahme aus der Verpackung fallen gelassen wurden
- nach der Zugabe der Probe fallen gelassen oder geschüttelt wurden
- einen beschädigten Reaktionsbehälter aufweisen
- bereits benutzt wurden. Jede Einweg-Kartusche dient zur Durchführung eines einzigen Tests.
- abgelaufen sind.
- Benutzte Einwegpipetten nicht wiederverwenden.

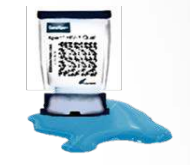

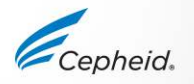

# Warnhinweise und Vorsichtsmaßnahmen

• Biologische Proben, Transfervorrichtungen und gebrauchte Kartuschen sind als infektiös anzusehen und mit den üblichen Vorsichtsmaßnahmen zu handhaben.

Bezüglich der angemessenen Entsorgung gebrauchter Kartuschen und nicht verwendeter Reagenzien die Umweltschutzvorschriften der jeweiligen Einrichtung einhalten. Diese Materialien können chemischen Sondermüll darstellen, der gemäß bestimmten nationalen oder regionalen Vorgehensweisen entsorgt werden muss.

• Falls die Vorschriften des jeweiligen Landes bzw. der jeweiligen Region keine klaren Anweisungen zur Entsorgung enthalten, sollten biologische Proben und gebrauchte Kartuschen gemäß den Richtlinien zur Handhabung und Entsorgung von medizinischen Abfällen der WHO (Weltgesundheitsorganisation) entsorgt werden.

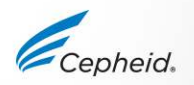

# Einschränkungen des Xpert MTB/RIF Ultra Assays

- Der Xpert MTB/RIF Ultra Assay wurde nur mit Sputum und Sputumsediment und in dem von Cepheid empfohlenen Verfahren gemäß der Packungsbeilage validiert.
- Ein positives Ergebnis weist nicht zwingend auf das Vorhandensein lebensfähiger Organismen hin. Jedoch muss vermutet werden, dass MTB und Rifampicin-Resistenz vorhanden sind.
- Mutationen oder Polymorphismen in Primer oder Sonden bindenden Regionen können den Nachweis von neuen oder unbekannten MDR-MTB- bzw. gegen Rifampicin resistenten Stämmen beeinträchtigen und zu einem falsch negativen Ergebnis führen.
- Der Xpert MTB/RIF Ultra Assay wurde nur bei Patienten > 18 Jahren bewertet.

Ausführliche Informationen bitte der aktuellen Packungsbeilage entnehmen

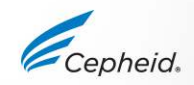

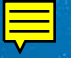

### Entnahme, Transport und Lagerung der Proben

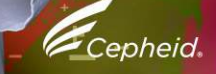

# Entnahme von Sputumproben

- Patient muss sitzen oder stehen
- Mund des Patienten zwei Mal mit Wasser ausspülen
- Folgendes dem Patienten erklären:

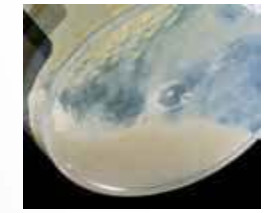

- Probenentnahmeprodukt öffnen und schließen
- gutes Sputum produzieren (echtes Sputum entnehmen, keinen Speichel)
- 2 oder 3 Mal tief einatmen und dabei jedes Mal fest ausatmen, tief aus der Brust heraus husten
- Kontaminationen der Behälter-Außenseite vermeiden (beim Spucken und Verschließen des Behälters vorsichtig vorgehen)
- das Sputum entnehmen und sicher ins Labor bringen
- die beste Probe behalten

#### Sputum ist normalerweise zäh und schleimig.

Eventuell ist es flüssig und enthält Eitermaterial. Die Farbe variiert von opak weiß bis grün. Blut enthaltende Proben sehen rötlich oder bräunlich aus. Klarer Speichel oder Nasensekret eignet sich nicht als TB-Probe.

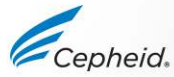

# Entnahme, Transport und Aufbewahrung der Patientenproben

| Probentyp      | Volumen    | Transport                 | Lagerung                 |
|----------------|------------|---------------------------|--------------------------|
| unbearbeitetes | 1–4 ml     | +2 4 9 9                  | € °C bis zu 3 Tage       |
| Sputum         |            | τ <b>Σ</b> ν <b>Ε</b> ο C | +2 °C vom 4. bis 10. Tag |
| Sputumsediment | 0,5–2,5 ml | +2 °C                     | ±2 ℃ bis zu 7 Tage       |

- Sputum bzw. induziertes Sputum wie an der jeweiligen Einrichtung üblich entnehmen.
- Proben mit sichtbaren Speiseresten oder anderen festen Partikeln zurückweisen.

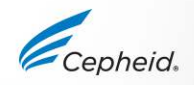

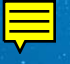

### Kartuschenvorbereitung

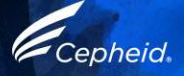

# Kartuschenvorbereitung – Unbearbeitetes Sputum

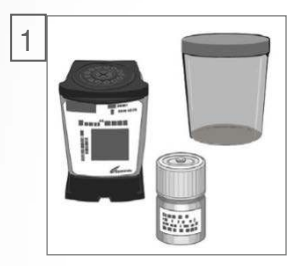

Jeweils eine Xpert Kartusche, Probenreagenz (PR) und Sputumentnahmebehälter pro Probe beschaffen.

Hinweis: Das Mindest-Sputumvolumen für einen (1) Test beträgt 1 ml.

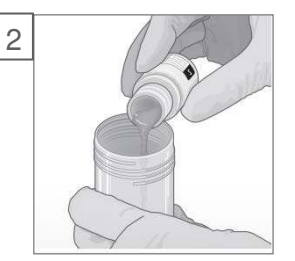

Das Sputumvolumen abschätzen. 2 Teile PR zu 1 Teil Sputum geben. Behälterdeckel wieder aufsetzen.

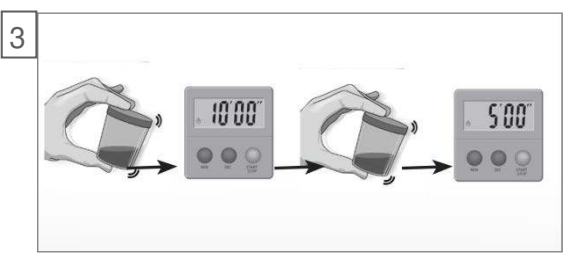

- 10 bis 20 Mal kräftig schütteln\* oder mindestens 10 Sekunden auf dem Vortex-Mixer mischen.
- 10 Minuten lang bei Zimmertemperatur inkubieren.
- Erneut 10 bis 20 Mal kräftig schütteln bzw. auf dem Vortex-Mixer mischen.
- Weitere 5 Minuten lang inkubieren. \*\*Siehe Hinweis unten.
- \* Unter 1 Mal schütteln ist 1 Hin- und Herbewegung zu verstehen.
- \*\* Schütteln und weitere 5 Minuten inkubieren, wenn sich die Probe nicht vollständig verflüssigt hat.

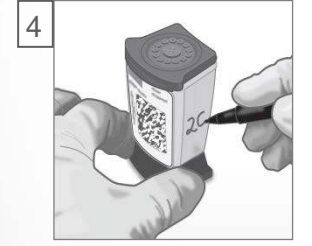

Die Kartusche auf Raumtemperatur kommen lassen. Zum Beschriften oder Befestigen eines ID-Etiketts die Seite der Kartusche verwenden. Den Kartuschendeckel öffnen.

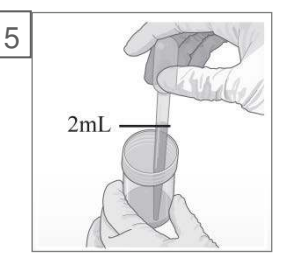

Die verflüssigte Probe bis etwas über die Markierung in die Pipette aufziehen.

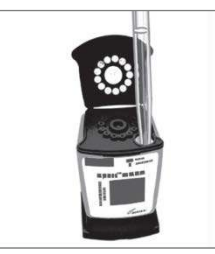

6

Die Probe langsam in die Probenkammer der Kartusche entleeren.

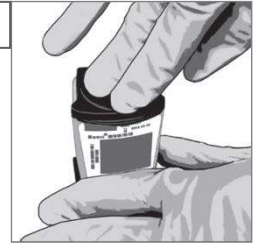

Den Deckel fest schließen. Den Test innerhalb des in der Packungsbeilage angegebenen Zeitrahmens beginnen.

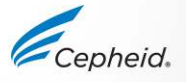

19 © Cepheid

# Kartuschenvorbereitung – Sputumsediment

Sputumsediment, das gemäß dem Verfahren von Kent und Kubica\* präpariert wurde, wird in 67 mM Phosphat/H2O-Puffer resuspendiert.

6

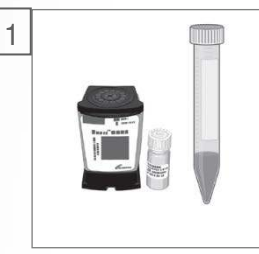

Jeweils eine Xpert Kartusche, Probenreagenz (PR) und Sediment-Entnahmebehälter pro Probe beschaffen.

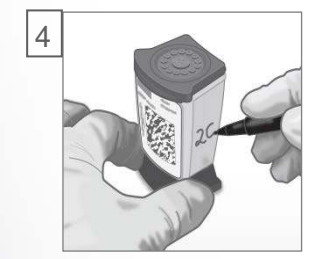

Die Kartusche auf Raumtemperatur kommen lassen. Zum Beschriften oder Befestigen eines ID-Etiketts die Seite der Kartusche verwenden. Die Kartusche öffnen. 20 © Cepheid

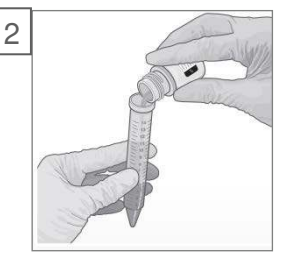

Mindestens 0,5 ml Sediment entnehmen.\* Bei einem Volumen von ≥ 0,7 ml 2 Teile Reagenz hinzugeben. Das Gesamtvolumen muss mindestens 2 ml betragen.

\* Bei einem Volumen von ~0,5–0,7 ml 3 Teile Probenreagenz zum Sediment geben.

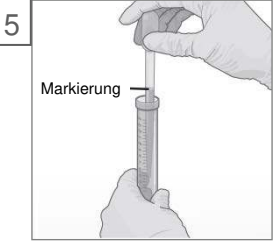

Die verflüssigte Probe bis etwas über die Markierung in die Pipette aufziehen.

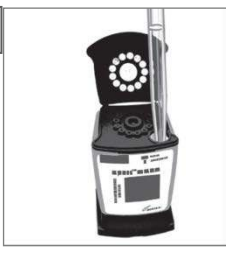

Die Probe langsam in die Probenkammer der Kartusche entleeren.

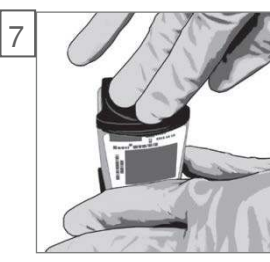

Den Deckel fest schließen. Den Test innerhalb des in der Packungsbeilage angegebenen Zeitrahmens beginnen.

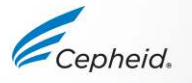

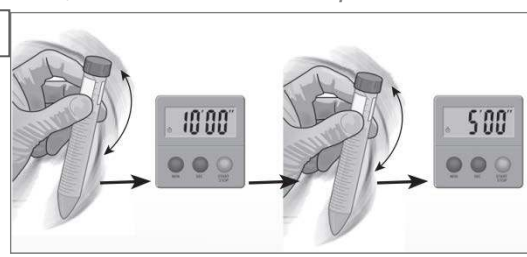

- 10 bis 20 Mal kräftig schütteln\*\* oder mindestens 10 Sekunden auf dem Vortex-Mixer mischen.
- 10 Minuten lang bei Zimmertemperatur inkubieren.
- Erneut 10 bis 20 Mal kräftig schütteln bzw. auf dem Vortex-Mixer mischen.
- Weitere 5 Minuten lang inkubieren. \*\*Siehe Hinweis unten.
- \*\* Schütteln und weitere 5 Minuten inkubieren, wenn sich die Probe nicht vollständig verflüssigt hat.

die Pipette aufziel Adaptiert von 301-7001

# Einen Test durchführen

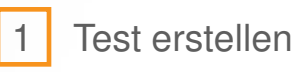

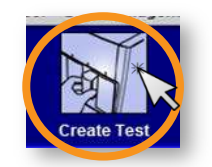

Der Test muss innerhalb von 4 Stunden nach Zugabe der Probe in die Kartusche begonnen werden. 2 Meldungen zum Scannen des Barcodes: Kartusche/ Patienten- und/oder Proben-ID

| Please scan cartridge barcode. |  |
|--------------------------------|--|
|                                |  |
|                                |  |

Standardmäßig nicht auf Manueller Eintrag (Manual Entry) oder Abbrechen (Cancel) klicken

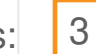

Kartusche einscannen

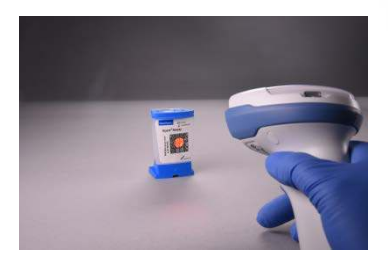

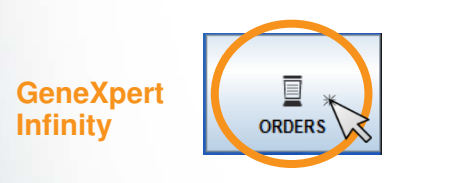

Die Kartusche innerhalb von 30 Minuten nach Zugabe der Probe auf das Transportband stellen.

|    | Order Test - Assay                                                |  |
|----|-------------------------------------------------------------------|--|
|    | Scan Cartridge Barcode                                            |  |
|    | Cartridge barcode is successfully scanned when you hear the beep. |  |
|    |                                                                   |  |
|    |                                                                   |  |
| 15 |                                                                   |  |

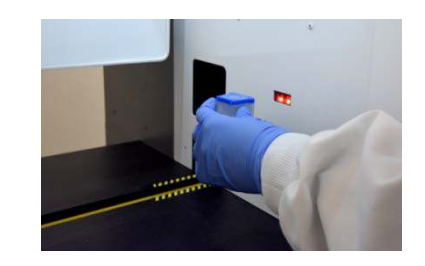

Ausführliche Anweisungen zur Testdurchführung bitte der Packungsbeilage und dem Benutzerhandbuch für GeneXpert Dx bzw. Xpertise Dx entnehmen.

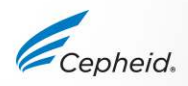

21 © Cepheid

GeneXpert

# Einen Test in der GeneXpert Dx Software erstellen

22 © 0

|                                                                               |                 | Create Test                                          |                                                         |                      |
|-------------------------------------------------------------------------------|-----------------|------------------------------------------------------|---------------------------------------------------------|----------------------|
| 4 Erforderliche Felder ausfüllen                                              |                 | Patient ID<br>Sample ID                              |                                                         |                      |
|                                                                               |                 | Patient ID 2<br>Last Name                            |                                                         |                      |
| 5 Das Assayprotokoll wird                                                     |                 | Select Assay                                         | Name<br>Xpert MTB/RIF Ultra                             |                      |
| automatisen ausgewahlt.                                                       | _               | Select Module                                        | A3 🔻                                                    |                      |
| 6 Das Modul wird automatisch ausgew<br>NICHT ÄNDERN!!!                        | ählt.           | Reagent Lot ID*<br>Test Type<br>Sample Type<br>Notes | 16119     Expiration Date*       Specimen         Other | 2016/1/17<br>Other S |
| 7 Auf "Test starten" (Start Test) klicken.                                    |                 |                                                      | Start Test *                                            | an Cartridge Barco   |
| 8 Am Modul blinkt eine grüne Leuchte.<br>Kartusche in das Modul laden und Kla | appe schließen. |                                                      |                                                         |                      |
| d                                                                             |                 |                                                      |                                                         | Cep                  |

### Einen Test in der Xpertise Software erstellen

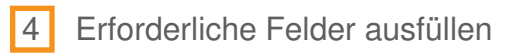

- 5 Das Assayprotokoll wird automatisch ausgewählt.
- 6 Auf "Einreichen" (SUBMIT) klicken

|                     | Order Test - Test Inform | nation     |
|---------------------|--------------------------|------------|
| Patient ID          |                          |            |
| patientid           |                          |            |
| Sample ID           |                          |            |
| sampleid            |                          |            |
| Last Name           |                          | First Name |
| patient             |                          | id         |
|                     |                          |            |
| Assay*              |                          |            |
| Xpert MTB/RIF Ultra |                          |            |
| Reagent Lot ID*     | Cartridge S              | i/N*       |
| 12102               | 282769448                |            |
| Expiration Date*    | Priority                 |            |
| 2018/11/04          | Normai                   | *          |
|                     |                          |            |
| Test Type           |                          |            |
| Specimen            | -                        |            |
| Sample Type         | Other Samp               | ple Type   |
| Other               | -                        |            |
| [and and            |                          |            |

7 Kartusche auf das Transportband stellen

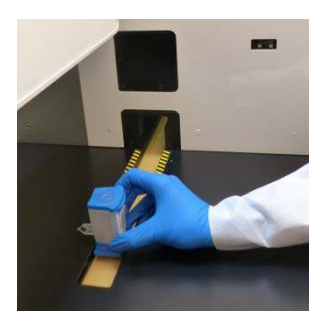

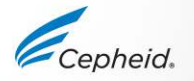

### Automatisierter Ablauf des Xpert Assays

Ē

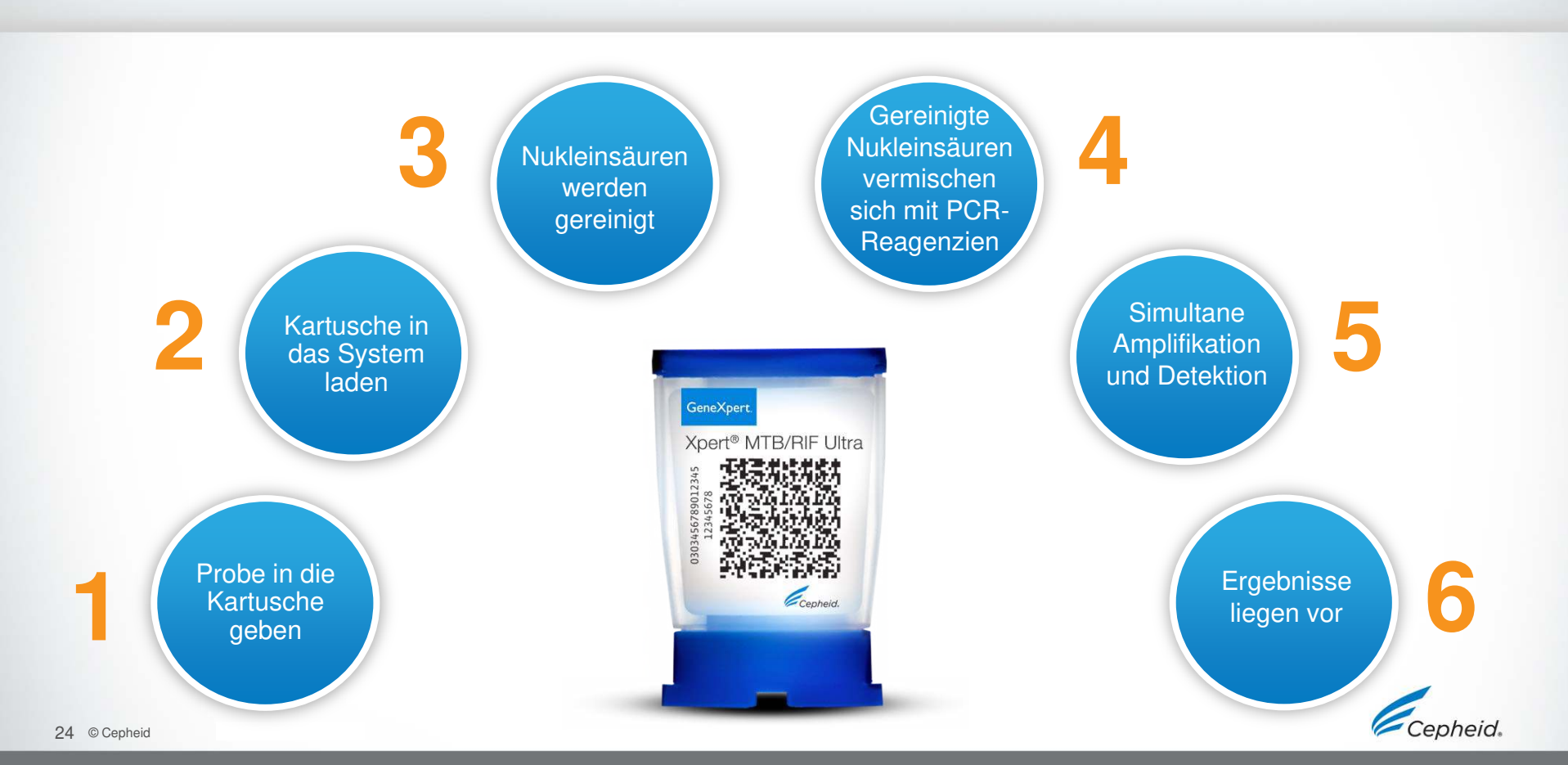

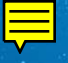

# Qualitätskontrollen

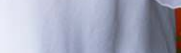

Cepheid

# Kontrollenstrategie von Cepheid

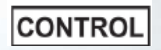

### Systemkontrolle – Status prüfen

- Die Systemkontrolle überprüft die Optik, die Temperatur des Moduls und die mechanische Integrität der einzelnen Kartuschen.
- Schlagen die Systemkontrollen fehl, wird als Testergebnis "FEHLER" (ERROR) ausgegeben.

### Assay-Qualitätskontrollen

- Jede Xpert-Kartusche ist eine abgeschlossene Testeinheit.
- Cepheid hat spezielle molekulare Methoden entwickelt, um interne Kontrollen ins Verfahren aufzunehmen, mit denen das System in jeder Kartusche bestimmte Fehlermodi erkennen kann.
  - Probenbearbeitungskontrolle (SPC)
  - Sondenprüfungskontrollen (PCC)

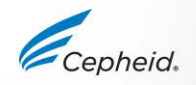

### Interne Qualitätskontrollen

### Sondenpr üfungskontrollen (PCC)

- Vor dem PCR-Schritt wird das Fluoreszenzsignal aller Sonden gemessen und mit den werksseitigen Standardeinstellungen verglichen, um Folgendes zu überwachen:
  - Rehydrierung der Kügelchen
     Unversehrtheit der Sonden
  - Füllung des Reaktionsbehälters
     Stabilität des Farbstoffs
- Probenbearbeitungskontrollen (SPC)
  - nicht infektiöse Sporen in jeder Kartusche
    - Verifiziert die adäquate Bearbeitung der Probe
    - Verifiziert die Lyse und die Anwesenheit des Organismus und stellt fest, ob die PCR gehemmt wurde
    - Sollte bei einer Probe mit negativem Ergebnis positiv sein
    - Kann bei einer positiven Probe positiv oder negativ sein.

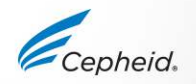

### 

### Handelsübliche externe Kontrollen

| Bestellnummer                                | Beschreibung                                           | Konfiguration                         | Lagerung                               |
|----------------------------------------------|--------------------------------------------------------|---------------------------------------|----------------------------------------|
|                                              | MTB/RIF Ultra externe Kontrolle                        | e, hergestellt von SmartSpots         |                                        |
| DCS-5                                        | SmartSpots Positivkontrolle<br>(HBDC-spezifisch)       | 4 Trockenproben                       | Raumtemperatur                         |
|                                              | MTB/RIF Ultra Kontrollenbündel externe Ko              | ntrolle, hergestellt von MMQCI für Ce | pheid http://www.mmqci.com/qc-m114.php |
|                                              | TBWT-04<br>(Keine Mutation/ WT H37v)                   | 5 x 1 ml                              | 2–8 °C                                 |
| CTRL-M114-5<br>(MMQCI-Bestellnr.:<br>M114-5) | TBMDR1-04<br>(Mutationen in: <i>rpoB, inhA, katG</i> ) | 5 x 1 ml                              | 2–8 °C                                 |
|                                              | TB NEG (Negativkontrolle: Keine TB-DNA, keine Zellen)  | 5 x 1 ml                              | 2–8 °C                                 |

Für DCS-5-Kontrollen die Anweisungen des Herstellers SmartSpot befolgen: <u>http://www.tbgxmonitor.com/</u> Für CRTL-M114-5-Kontrollen die Anweisungen des Herstellers MMQCI befolgen: <u>http://www.mmqci.com/qc-m114.php</u>

Neben den oben aufgeführten stehen auch Qualitätskontrollmaterialien von anderen Anbietern zur Verfügung.
 Externe Kontrollen sollten ggf. gemäß lokalen und bundesstaatlichen Akkreditierungsvorschriften verwendet werden.

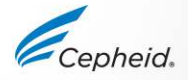

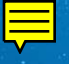

### Ergebnisinterpretation

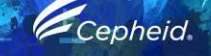

-

0

0

.

(3)

# Algorithmus für die Ergebnisinterpretation

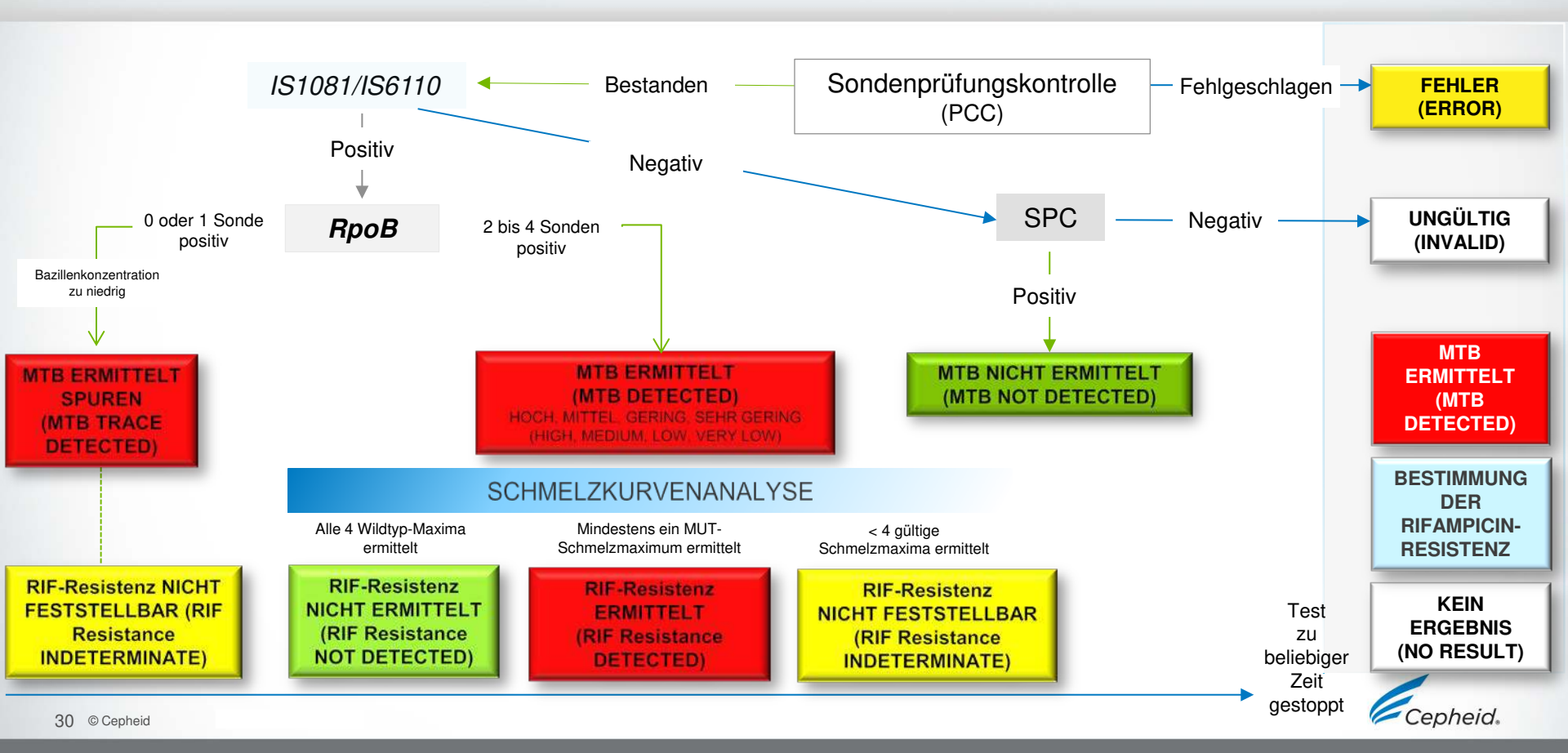

### Xpert MTB/RIF Ultra – Alle möglichen Ergebnisse

| IS1081 / IS6110 | rpoB 1/2/3/4  | Schmelzanalyse durchgeführt | TB-Ergebnisse                                        | RIF-Ergebnisse                                                     |
|-----------------|---------------|-----------------------------|------------------------------------------------------|--------------------------------------------------------------------|
| +               | 2 und mehr +  | Ja                          | MTB ERMITTELT HOCH<br>(MTB DETECTED HIGH)            | RIF-Resistenz ERMITTELT<br>(RIF Resistance DETECTED)               |
| +               | Alle +        | Ja                          | MTB ERMITTELT HOCH<br>(MTB DETECTED HIGH)            | RIF-Resistenz NICHT ERMITTELT<br>(RIF Resistance NOT DETECTED)     |
| +               | 2 und mehr +  | Ja                          | MTB ERMITTELT HOCH<br>(MTB DETECTED HIGH)            | RIF-Resistenz NICHT FESTSTELLBAR<br>(RIF Resistance INDETERMINATE) |
| +               | 2 und mehr +  | Ja                          | MTB ERMITTELT MITTEL<br>(MTB DETECTED MEDIUM)        | RIF-Resistenz ERMITTELT<br>(RIF Resistance DETECTED)               |
| +               | Alle +        | Ja                          | MTB ERMITTELT MITTEL<br>(MTB DETECTED MEDIUM)        | RIF-Resistenz NICHT ERMITTELT<br>(RIF Resistance NOT DETECTED)     |
| +               | 2 und mehr +  | Ja                          | MTB ERMITTELT MITTEL<br>(MTB DETECTED MEDIUM)        | RIF-Resistenz NICHT FESTSTELLBAR<br>(RIF Resistance INDETERMINATE) |
| +               | 2 und mehr +  | Ja                          | MTB ERMITTELT GERING<br>(MTB DETECTED LOW)           | RIF-Resistenz ERMITTELT<br>(RIF Resistance DETECTED)               |
| +               | Alle +        | Ja                          | MTB ERMITTELT GERING<br>(MTB DETECTED LOW)           | RIF-Resistenz NICHT ERMITTELT<br>(RIF Resistance NOT DETECTED)     |
| +               | 2 und mehr +  | Ja                          | MTB ERMITTELT GERING<br>(MTB DETECTED LOW)           | RIF-Resistenz NICHT FESTSTELLBAR<br>(RIF Resistance INDETERMINATE) |
| +               | 2 und mehr +  | Ja                          | MTB ERMITTELT SEHR GERING<br>(MTB DETECTED VERY LOW) | RIF-Resistenz ERMITTELT<br>(RIF Resistance DETECTED)               |
| +               | Alle +        | Ja                          | MTB ERMITTELT SEHR GERING<br>(MTB DETECTED VERY LOW) | RIF-Resistenz NICHT ERMITTELT<br>(RIF Resistance NOT DETECTED)     |
| +               | 2 und mehr +  | Ja                          | MTB ERMITTELT SEHR GERING<br>(MTB DETECTED VERY LOW) | RIF-Resistenz NICHT FESTSTELLBAR<br>(RIF Resistance INDETERMINATE) |
| +               | 0 oder 1 +    | Nein                        | MTB ERMITTELT SPUREN<br>(MTB TRACE DETECTED)         | RIF-Resistenz NICHT FESTSTELLBAR<br>(RIF Resistance INDETERMINATE) |
| DEFEKT (FAIL)   | 0, 1 oder 2 + | Nein                        | MTB NICHT ERMITTELT<br>(MTB NOT DETECTED)            |                                                                    |
| DEFEKT (FAIL)   | DEFEKT (FAIL) | Nein                        | UNGÜLTIG<br>(INVALID)                                |                                                                    |
| DEFEKT (FAIL)   | DEFEKT (FAIL) | Nein                        | UNGÜLTIG<br>(INVALID)                                |                                                                    |

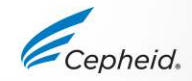

#### MTB ERMITTELT MITTEL (MTB DETECTED MEDIUM); RIF-Resistenz ERMITTELT (RIF Resistance DETECTED)

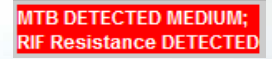

| Test Result   | Analyt | e Result | Detail | Melt Peaks | Error | s Hi       | istory | Support |        |
|---------------|--------|----------|--------|------------|-------|------------|--------|---------|--------|
| Analyte       |        | (        | t      | EndPt      |       |            | Analyt | e       | Probe  |
| Name          |        |          |        |            |       |            | Resul  | t       | Check  |
|               |        |          |        |            |       |            |        |         | Result |
| SPC           |        | 25.5     |        | 120        |       | NA         |        |         | PASS   |
| IS1081-IS6110 |        | 17.7     |        | 425        |       | NI0<br>INC |        |         | PASS   |
| rpoB1         |        | 25.1     |        | 111        |       | POS        |        |         | PASS   |
| rpoB2         |        | 21.6     |        | 158        |       | POS        |        |         | PASS   |
| rpoB3         |        | 25.4     |        | 83         |       | POS        |        |         | PASS   |
| rpoB4         |        | 23.0     |        | 124        |       | POS        |        |         | PASS   |

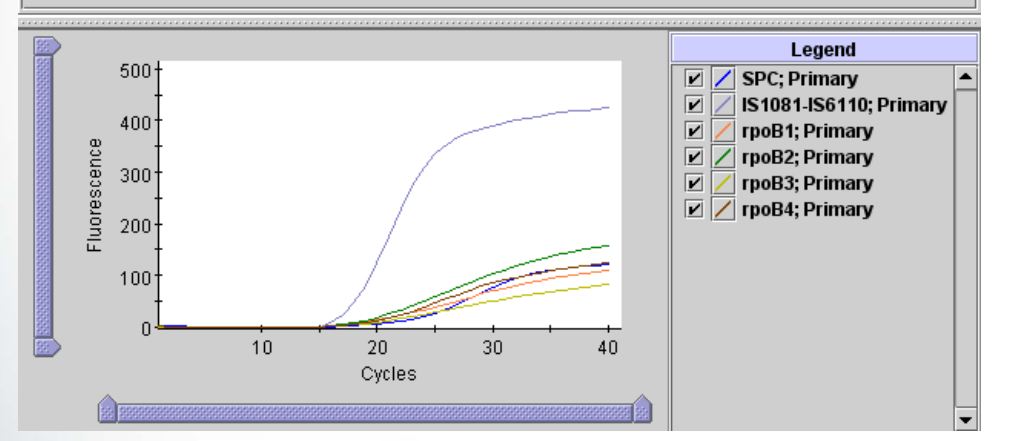

Die MTB-Zielsequenz ist in der Probe vorhanden:

- Mindestens eine *rpoB*-Mutation wurde ermittelt.
- SPC: KA (NA) (Keine Angabe). Ein SPC-Signal ist nicht erforderlich, da die MTB-Amplifikation mit dieser Kontrolle konkurrieren kann.
- Sondenprüfung: BEST. (PASS)

| Analyte<br>Name  | Melt<br>Peak<br>Temperature | Melt<br>Peak<br>Height |
|------------------|-----------------------------|------------------------|
| rpoB1 melt       |                             |                        |
| rpoB2 melt       |                             |                        |
| rpoB3 melt       |                             |                        |
| rpoB4 melt       | 67.3                        | 84.5                   |
| rpoB1 Mut melt   | 63.4                        | 67.8                   |
| rpoB2 Mut melt   | 69.5                        | 103.3                  |
| rpoB3 Mut melt   | 72.6                        | 65.1                   |
| rpoB4 Mut melt A |                             |                        |
| rpoB4 Mut melt B |                             |                        |

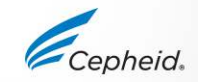

### MTB ERMITTELT MITTEL (MTB DETECTED MEDIUM); RIF-Resistenz NICHT ERMITTELT (RIF Resistance NOT DETECTED)

| Test Result   | Analy | te Result | Detail | Melt Peaks | Error | s His | story | Support |       |   |
|---------------|-------|-----------|--------|------------|-------|-------|-------|---------|-------|---|
| Analyte       |       | (         | >t     | EndPt      |       |       | Analy | te      | Probe |   |
| Name          |       |           |        |            |       |       | Resu  | lt      | Check | < |
|               |       |           |        |            |       |       |       |         | Resul | t |
| SPC           |       | 25.9      |        | 117        |       | NA    |       |         | PASS  |   |
| IS1081-IS6110 |       | 17.4      |        | 426        |       | NA    |       |         | PASS  |   |
| rpoB1         |       | 20.1      |        | 344        |       | POS   |       |         | PASS  |   |
| rpoB2         |       | 19.2      |        | 295        |       | POS   |       |         | PASS  |   |
| rpoB3         |       | 21.1      |        | 160        |       | POS   |       |         | PASS  |   |
| rpoB4         |       | 22.7      |        | 111        |       | POS   |       |         | PASS  |   |

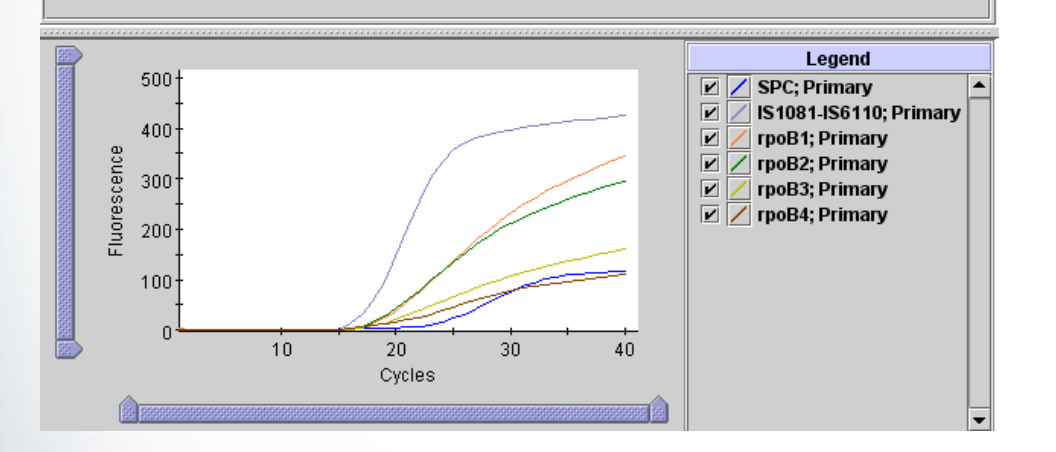

Die MTB-Zielsequenz ist in der Probe vorhanden:

Es wurde keine Mutation in der Zielsequenz f
ür das rpoB-Gen ermittelt.

ATB DETECTED MEDIUM:

RIF Resistance NOT DETECTE

- SPC: KA (NA) (Keine Angabe). Eine SPC ist nicht erforderlich, da die MTB-Amplifikation mit dieser Kontrolle konkurrieren kann.
- Sondenprüfung: BEST. (PASS)

| Analyte<br>Name  | Melt<br>Peak<br>Temperature |      | Melt<br>Peak<br>Height |
|------------------|-----------------------------|------|------------------------|
| rpoB1 melt       |                             | 69.2 | 67.3                   |
| rpoB2 melt       |                             | 73.1 | 103.3                  |
| rpoB3 melt       |                             | 75.8 | 87.9                   |
| rpoB4 melt       |                             | 67.4 | 77.9                   |
| rpoB1 Mut melt   |                             |      |                        |
| rpoB2 Mut melt   |                             |      |                        |
| rpoB3 Mut melt   |                             |      |                        |
| rpoB4 Mut melt A |                             |      |                        |
| rpoB4 Mut melt B |                             |      |                        |

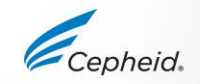

#### MTB ERMITTELT GERING (MTB DETECTED LOW); RIF-Resistenz NICHT FESTSTELLBAR (RIF Resistance INDETERMINATE)

| Test Result                            | Analyte Result | Detail | Melt Peaks | Errors | History | Support       |                                                                                                    |
|----------------------------------------|----------------|--------|------------|--------|---------|---------------|----------------------------------------------------------------------------------------------------|
| Anal,<br>Nam                           | e              | Ct     |            | EndPt  |         | Analy<br>Resu | te Probe<br>.lt Check<br>Result                                                                                                    |
| SPC                                    | 23.6           |        | 159        |        | NA      |               | PASS                                                                                                    |
| S1081-IS6110                           | 35.7           |        | 41         |        | N.10    | _             | PASS                                                                                                    |
| poB1                                   | 27.2           |        | 53         |        | POS     | ;             | PASS                                                                                                    |
| poB2                                   | 29.1           |        | 35         |        | POS     | ;             | PASS                                                                                                    |
| poB3                                   | 0.0            |        | 24         |        | NEG     | 3             | PASS                                                                                                    |
| poB4                                   | 0.0            |        | 27         |        | NEG     | ;             | PASS                                                                                                    |
| 30                                     | D+             |        |            |        |         |               | Legend       Image: Constraint of the second second se |
| 20<br>Building Science<br>Hundressence | -<br>-         |        |            |        |         | _             |                                                                                                    |
| 10                                     | -<br>-         |        |            |        |         |               |                                                                                                    |

Die MTB-Zielsequenz ist in der Probe vorhanden:

- IS1081/IS6110-Signal wurde ermittelt.
- Die RIF-Resistenz kann nicht bestimmt werden, da nicht genügend Signale erfasst wurden.
- SPC: KA (NA) (Keine Angabe). Ein SPC-Signal ist nicht erforderlich, da die MTB-Amplifikation mit dieser Kontrolle konkurrieren kann.
- Sondenprüfung: BEST. (PASS)

| Analyte<br>Name  | Melt<br>Peak<br>Temperature | Melt<br>Peak<br>Height |
|------------------|-----------------------------|------------------------|
| rpoB1 melt       |                             | 1                      |
| rpoB2 melt       |                             | 1                      |
| rpoB3 melt       |                             | 1                      |
| rpoB4 melt       |                             | 1                      |
| rpoB1 Mut melt   |                             |                        |
| rpoB2 Mut melt   |                             |                        |
| rpoB3 Mut melt   |                             |                        |
| rpoB4 Mut melt A |                             |                        |
| rpoB4 Mut melt B |                             |                        |

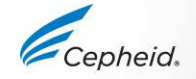

**Test Result** 

Analyte Result

Detail

Melt Peaks

Errors

History

### MTB ERMITTELT Spuren (MTB Trace DETECTED)

Support

Ct EndPt Analyte Analyte Probe Check Name Result Result SPC 25.4 108 DACC PASS 395 IS1081-IS6110 26.2 PASS PASS rpoB1 0.0 5 INEG. PASS 0.0 3 rpoB2 NEG PASS rpoB3 0.0 8 NEG PASS 0.0 2 rpoB4 NEG PASS Legend 500 V / SPC; Primary IS1081-IS6110; Primary V 400 V rpoB1; Primary Fluorescence V rpoB2; Primary 300 V rpoB3: Primary V / rpoB4; Primary 200 100 10 20 30 40 Cycles

Die MTB-Zielsequenz ist in der Probe vorhanden:

MTB Trace DETECTED; RIF Resistance INDETERMINATE

- IS1081/IS6110-Signal wurde ermittelt.
- Die RIF-Resistenz kann nicht bestimmt werden, da nicht genügend Signale erfasst wurden.
- SPC: KA (NA) (Keine Angabe). Ein SPC-Signal ist nicht erforderlich, da die MTB-Amplifikation mit dieser Kontrolle konkurrieren kann.
- Sondenprüfung: BEST. (PASS)

Das Ergebnis "SPUREN" (TRACE) bedeutet, dass MTB in niedriger Konzentration, jedoch keine RIF-Resistenz nachgewiesen wurde.

Das Ergebnis "SPUREN" (TRACE) bedeutet immer, dass die Rifampicin-Resistenz "NICHT FESTSTELLBAR" (INDETERMINATE) ist.

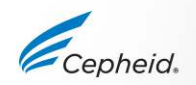

### MTB NICHT ERMITTELT (MTB NOT DETECTED)

| Test Result Analyte Re | sult Detail | Melt Peaks | Errors | History | Sup  | oport      |         |        |
|------------------------|-------------|------------|--------|---------|------|------------|---------|--------|
| Analyte                | C           | t          | E      | ndPt    |      |            | Analyte | Probe  |
| Name                   |             |            |        |         |      |            | Result  | Check  |
|                        |             |            |        |         |      |            |         | Result |
| SPC                    | 25.4        |            | 100    |         | P    | 499<br>224 |         | PASS   |
| IS1081-IS6110          | 0.0         | ·          | 13     |         | F/   | AIL        |         | PASS   |
| rpoB1                  | 0.0         |            | 4      |         | IIN  | WALID      |         | PASS   |
| rpoB2                  | 0.0         |            | 5      |         | IN   | IVALID     |         | PASS   |
| rpoB3                  | 0.0         |            | 3      |         | - IN | IVALID     |         | PASS   |
| rpoB4                  | 0.0         | ·          | 10     |         | - IN | IVALID     |         | PASS   |

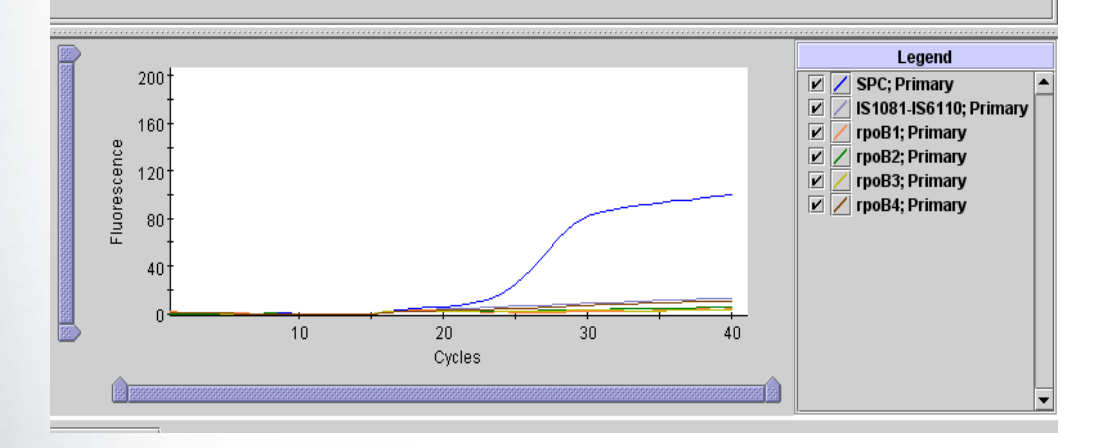

Die MTB-Zielsequenz wurde in der Probe NICHT nachgewiesen:

- Die RIF-Resistenz kann nicht bestimmt werden, da nicht genügend Signale erfasst wurden.
- SPC: BEST. (PASS). Die SPC erfüllt die Akzeptanzkriterien.
- Sondenprüfung: BEST. (PASS)

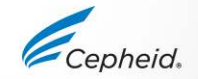

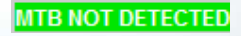

### Fehlerbehebung

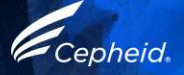

# Faktoren mit negativem Einfluss auf die Ergebnisse

- Unsachgemäße Probenentnahme
  - Anzahl der Bakterien in der Probe liegt unterhalb der Nachweisgrenze des Tests
  - Leistung bei extrapulmonalen Probentypen wurde nicht beurteilt
- Unsachgemäßer Transport oder unsachgemäße Aufbewahrung der entnommenen Patientenprobe
  - Lagerungs- und Transportbedingungen sind probenspezifisch
  - Anweisungen zur sachgemäßen Handhabung sind der Packungsbeilage zu entnehmen
- Unsachgemäßes Testverfahren
  - Änderungen an den Testverfahren können die Leistung des Tests beeinträchtigen
  - Die Packungsbeilage ist sorgfältig zu befolgen, um fehlerhafte Ergebnisse zu vermeiden

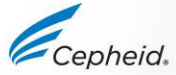

# UNGÜLTIGES (INVALID) Ergebnis

| Test Result                                                                                                    | Analyte Result      | Detail | Melt Peaks | Errors | History | Support                                                                                                    |    |
|----------------------------------------------------------------------------------------------------|---------------------|--------|------------|--------|---------|----------------------------------------------------------------------------------------------------|----|
| issay Name<br>Test Result                                                                                                    | Xpert MTB-RIF Ultra | i Ve   | ersion 1   |        |         |                                                                                                    |    |
|                                                                                                    | INVALID             |        |            |        |         |                                                                                                    |    |
|                                                                                                    |                     |        |            |        |         |                                                                                                    |    |
|                                                                                                    |                     |        |            |        |         |                                                                                                    |    |
| or In Vitro Dia                                                                                                    | gnostic Use Only.   |        |            |        |         |                                                                                                    |    |
|                                                                                                    |                     |        |            |        |         |                                                                                                    |    |
|                                                                                                    |                     |        |            |        |         |                                                                                                    |    |
|                                                                                                    |                     |        |            |        |         |                                                                                                    |    |
| 109                                                                                                    |                     |        |            |        |         | Legend                                                                                                    |    |
|                                                                                                    |                     |        |            |        |         | Legend<br>SPC; Primary                                                                                                   |    |
| 100 <sup>4</sup><br>-<br>50-<br>-<br>-<br>-<br>-<br>-<br>-<br>-<br>-<br>-<br>-<br>-<br>-<br>-<br>-<br>-<br>-<br>-                                                                                                    |                     |        |            |        | ×<br>×  | Legend<br>SPC; Primary<br>IS1081-IS6110; Prima<br>rpoB1; Primary                                                         | ry |
| UIII<br>199<br>409                                                                                                    |                     |        |            |        |         | Legend<br>SPC; Primary<br>IS1081-IS6110; Prima<br>rpoB1; Primary<br>rpoB2; Primary<br>rpoB3; Primary                     | ry |
| functional and a second and a second and as second and a second and a second and a second and a second and a second and a second and a second and a second and a second and a second and a second and a second and a second and a second and a second and a second and a second and a |                     |        |            |        |         | Legend<br>SPC; Primary<br>IS1081-IS6110; Primary<br>rpoB1; Primary<br>rpoB2; Primary<br>rpoB3; Primary<br>rpoB4; Primary | ry |

An- oder Abwesenheit der MTB-Zielsequenz kann nicht bestimmt werden.

- SPC: DEFEKT (FAIL). Die SPC erfüllt die Akzeptanzkriterien nicht.
- Sondenprüfung: BEST. (PASS)
- Mögliche Ursache
  - Unsachgemäße Probenentnahme
  - Falsche Probenvorbereitung
  - Unsachgemäße Lagerung der Kartuschen
  - Unwirksame Probenbearbeitung in der Kartusche
  - Fehlender Primer/fehlende Sonde oder fehlende Enzymkügelchen
  - Vorliegen von Störsubstanzen in der Probe
- Lösung
  - Den Test mit einer neuen Kartusche und einer neuen Probe wiederholen.

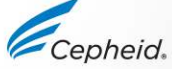

INVALID

# Störung des Assays

### Potenzielle Störsubstanzen in Sputumproben

Die nachstehend aufgeführten potenziellen endogenen Störsubstanzen wurden bewertet und es wurde nachgewiesen, dass sie keinen Einfluss auf den Nachweis von MTB und RIF-Resistenz haben.

- Blut, Eiter (weiße Blutzellen)
- Zellen aus den Atemwegen
- Mucin
- Humane DNA
- Magensäure

#### Sonstige potenzielle Störsubstanzen

Anästhetika, Antibiotika, antibakterielle Substanzen, Anti-Tuberkulose-Medikamente, Virostatika, Bronchodilatatoren, Inhalations-Bronchodilatatoren, intranasales Influenzavirus-Lebendvakzin, keimtötendes Mundwasser, Probenbearbeitungsreagenzien, homöopathische Allergiemedikamente, nasale Kortikosteroide, Nasengel, Nasenspray, orale Anästhetika, orale schleimlösende Mittel, neutralisierende Puffer und Tabak

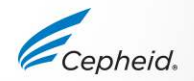

# UNGÜLTIGES (INVALID) Ergebnis

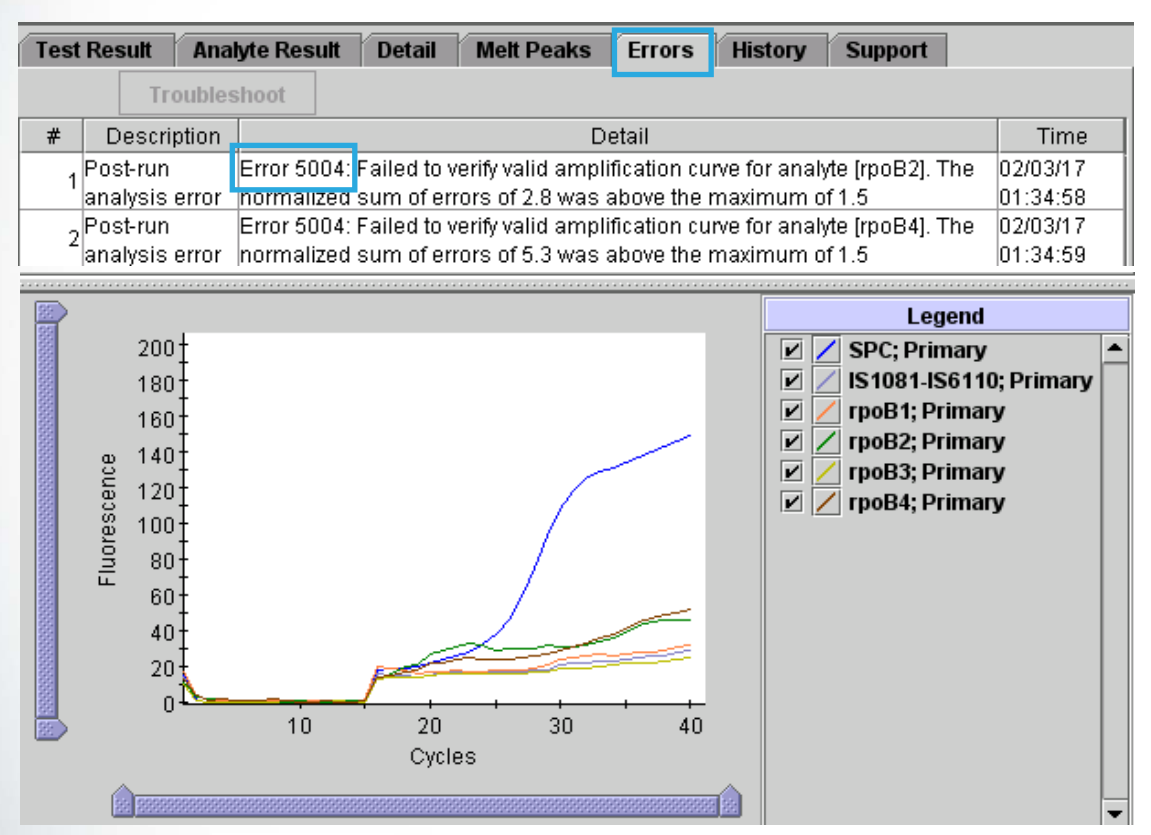

 An- oder Abwesenheit von MTB kann nicht bestimmt werden.

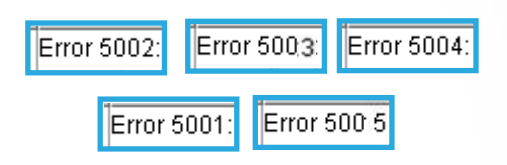

- Ursache
  - Defekt im Reaktionsbehälter
  - Schlechter thermischer Kontakt zwischen dem Reaktionsbehälter und den Thermoplatten des Instruments
- Lösung
  - Den Test mit einer neuen Kartusche wiederholen.

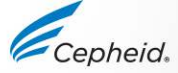

INVALID

### FEHLER (ERROR)

| Test Result     | Analyte     | Result     | Detail | Melt Peaks                                                           | Errors    | History | Support |
|-----------------|-------------|------------|--------|----------------------------------------------------------------------|-----------|---------|---------|
| ssay Name       | Xpert MTB   | -RIF Ultra | V      | ersion 1                                                             |           |         |         |
| Test Result     | ERROR       |            |        |                                                                      |           |         |         |
|                 |             |            |        |                                                                      |           |         |         |
|                 |             |            |        |                                                                      |           |         |         |
|                 |             |            |        |                                                                      |           |         |         |
| or In Vitro Dia | agnostic Us | se Only.   |        |                                                                      |           |         |         |
|                 |             |            |        |                                                                      |           |         |         |
|                 |             |            |        |                                                                      |           |         |         |
|                 |             |            |        |                                                                      |           |         |         |
|                 |             |            |        |                                                                      |           |         |         |
|                 |             |            |        |                                                                      |           |         |         |
|                 |             |            |        |                                                                      |           |         |         |
|                 |             |            |        |                                                                      |           |         |         |
|                 |             |            |        |                                                                      |           |         |         |
|                 |             |            |        |                                                                      |           |         |         |
|                 |             |            |        |                                                                      |           |         |         |
|                 |             |            |        |                                                                      |           |         |         |
|                 |             |            |        |                                                                      |           |         |         |
|                 |             |            |        | <no a<="" data="" td=""><td>vailable&gt;</td><td></td><td></td></no> | vailable> |         |         |

 An- oder Abwesenheit von MTB kann nicht bestimmt werden.

ERROF

- MTB: KEIN ERGEBNIS (NO RESULT).
- SPC: KEIN ERGEBNIS (NO RESULT).
- Bei Sondenprüfung: DEFEKT (FAIL)

#### Mögliche Ursache

- Unsachgemäße Probenentnahme
- Falsches Probenvolumen in die Kartusche gegeben
- Bei Sondenprüfung: BEST. (PASS)

#### Ursache

- Das Modul des GeneXpert Systems prüfen
- Lösung
  - Den Test mit einer neuen Kartusche wiederholen.

# KEIN ERGEBNIS (NO RESULT)

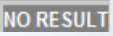

| Test Result    | Analyte Result  | Detail | Melt Peaks                                                                    | Errors | History | Messages | Support |
|----------------|-----------------|--------|-------------------------------------------------------------------------------|--------|---------|----------|---------|
| Assay Name     | Xpert MTB/RIF U | Iltra  | Version 1                                                                     |        |         |          |         |
| Test Result    | NO RESULT       |        |                                                                               |        |         |          |         |
|                |                 |        |                                                                               |        |         |          |         |
|                |                 |        |                                                                               |        |         |          |         |
|                |                 |        |                                                                               |        |         |          |         |
|                |                 |        |                                                                               |        |         |          |         |
| For In Vitro I | Diagnostic Use  | Only.  |                                                                               |        |         |          |         |
|                |                 |        |                                                                               |        |         |          |         |
|                |                 |        |                                                                               |        |         |          |         |
|                |                 |        |                                                                               |        |         |          |         |
|                |                 |        |                                                                               |        |         |          |         |
|                |                 |        |                                                                               |        |         |          |         |
|                |                 |        |                                                                               |        |         |          |         |
|                |                 |        |                                                                               |        |         |          |         |
|                |                 |        |                                                                               |        |         |          |         |
|                |                 |        | <no avai<="" data="" td=""><td>lable&gt;</td><th></th><td></td><th></th></no> | lable> |         |          |         |
|                |                 |        |                                                                               |        |         |          |         |

- An- oder Abwesenheit von MTB kann nicht bestimmt werden.
- MTB: KEIN ERGEBNIS (NO RESULT)
- SPC: KEIN ERGEBNIS (NO RESULT)
- Sondenprüfung: KA (NA) (Keine Angabe)

#### – Mögliche Ursache

- "KEIN ERGEBNIS" (NO RESULT) bedeutet, dass nicht genügend Daten erfasst wurden.
- Der Test wurde mit der Schaltfläche "Test stoppen" ("Stop Test") angehalten.
- Stromausfall
- Lösung
  - Stromzufuhr wieder herstellen
  - Den Test mit einer neuen Kartusche wiederholen.

### **Testwiederholung**

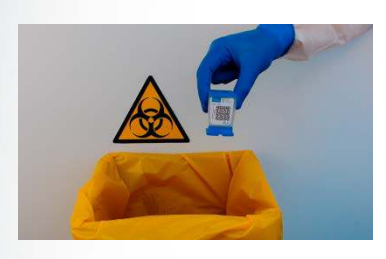

Die gebrauchte Kartusche entsorgen

Zur Entsorgung der Kartuschen die Sicherheitsvorschriften der jeweiligen Einrichtung befolgen.

### 2

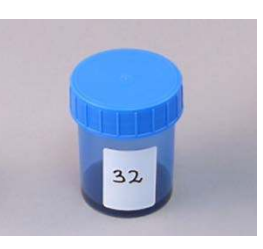

Restprobe beschaffen und gemäß Packungsbeilage mischen

Wenn das restliche Probenvolumen nicht ausreicht oder das Ergebnis im Wiederholungstest erneut "UNGÜLTIG" (INVALID), "FEHLER" (ERROR) oder "KEIN ERGEBNIS" (NO RESULT) lautet, eine neue Probe entnehmen.

### 3

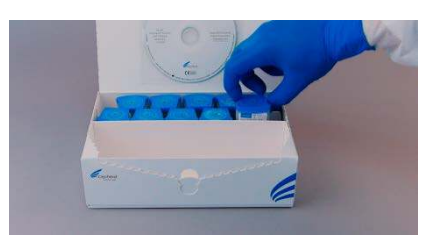

Eine neue Kartusche beschaffen

Entsprechend beschriften und den Test mit der neuen Kartusche wiederholen

Die Probe gemäß Packungsbeilage bearbeiten

### 4

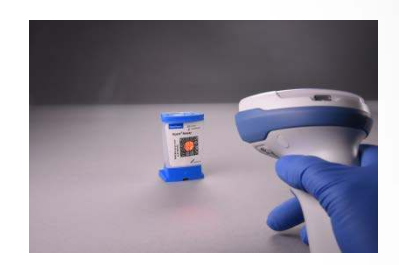

Den Test auf dem System durchführen

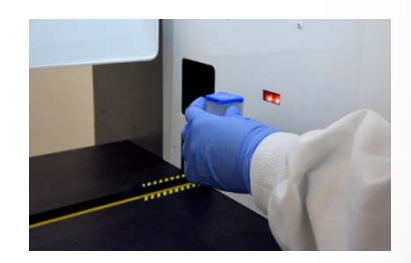

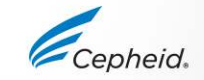

### Technische Unterstützung

- Halten Sie bitte die folgenden Informationen bereit, wenn Sie den technischen Kundendienst von Cepheid kontaktieren:
  - Produktname
  - Chargenbezeichnung
  - Seriennummer des Systems
  - Fehlermeldungen (falls vorhanden)
  - Software-Version und gegebenenfalls "Service Tag" (Service-Kennnummer) des Computers
- Beschwerden können auch online unter dem folgenden Link vorgebracht werden.
   <u>http://www.cepheid.com/us/support</u> : Create a Support Case (Supportfall erstellen)

| Region                                           | Telefon                                    | Technischer Kundendienst – E-Mail |
|--------------------------------------------------|--------------------------------------------|-----------------------------------|
| USA                                              | +1 (888) 838-3222                          | techsupport@cepheid.com           |
| Australien und Neuseeland                        | + 1800 107 884 (AU)<br>+ 0800 001 028 (NZ) | techsupportANZ@cepheid.com        |
| Brasilien und Lateinamerika                      | + 55 11 3524 8373                          | latamsupport@cepheid.com          |
| China                                            | + 86 021 5406 5387                         | techsupportchina@cepheid.com      |
| Frankreich                                       | + 33 563 825 319                           | support@cepheideurope.com         |
| Deutschland                                      | + 49 69 710 480 480                        | support@cepheideurope.com         |
| Indien, Bangladesch, Bhutan, Nepal und Sri Lanka | + 91 11 48353010                           | techsupportindia@cepheid.com      |
| Italien                                          | + 39 800 902 567                           | support@cepheideurope.com         |
| Japan                                            | + 0120 95 4886                             | support@japan.cepheid.com         |
| Südafrika                                        | + 27 861 22 76 35                          | support@cepheideurope.com         |
| Großbritannien                                   | + 44 3303 332 533                          | support@cepheideurope.com         |
| Belgien und Niederlande                          | +33 563 825 3319                           | support@cepheideurope.com         |
| Andere Länder in Europa, im Nahen Osten          | + 33 563 825 319                           | aunnart@conhoidaurana.com         |
| und in Afrika                                    | + 971 4 253 3218                           | support@cepheldeurope.com         |

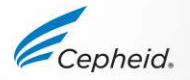

### Vielen Dank.

Xpert Sectors of the sector of the sector of www.Cepheid.com

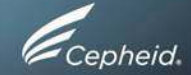